令和3年11月20日

昭島市立武蔵野小学校 校長 岡 部 操

## 道徳授業地区公開講座 オンライン開催について

日頃より、本校の教育活動にご理解、ご協力を賜り、誠にありがとうございます。

この度、毎年公開しております「道徳授業地区公開講座」を下記の方法にて開催させていただきます。ご理解とご協力をお願いいたします。

記

- 1 日時
   (3校時10:40~11:25、4校時11:30~12:15)

   3・6年
   11月29日(月)3年生
   3校時、6年生
   4校時

   1・5年
   11月30日(火)1年生
   3校時、5年生
   4校時

   2・4年
   12月
   3日(金)2年生
   3校時、4年生
   4校時
- 2 実施方法
- (0) お子様の ID、パスワードの用紙をご用意ください。(ログインする必要がある場合。)
- (1) 事前に、当日実施する道徳の授業に関する資料を配布します。
- (2) 保護者の方がご自宅等で、児童のタブレットから授業を視聴します。
- (3) 当日児童は、タブレットを学校に持参しません。
- (4) 視聴には、Wi-Fi 環境や、ログイン作業などが必要です。次ページに作業手順を掲載しております。手順に沿って授業を視聴してください。
- (5)授業日の午後に、学校で実施する保護者会を行います。保護者会の始めに、道徳 授業に関する交換会を予定しております。ぜひ、ご参加ください。 (交換会、保護者会はオンラインでは実施いたしません。)
- (6) タブレットの使用上では、次のことをお守りください。
  ①録画や録音などはしないでください。
  ②グーグルミート上のチャット機能は使用しないでください。
  ※グーグルミートはビデオ会議システムなので、ご家庭にあるビデオのような映像と音声をお届けすることはできません。ご了承ください。
  ※原則、お子さんのタブレットを保護者の方が使用することはできません。教育 活動に限り、使用することができますので、学校が許可した使用目的以外は、

使用しないでください。

本校では初の「学校と保護者の方をつないだオンライン」の取り組みです。予期せぬ 不具合やご不明な点があった場合は、下記までお問合せください。

【問い合わせ先】

昭島市立武蔵野小学校

副校長 大森 雅之

042 (543) 8666

## GoogleMeet 開始手順

|   | クローム・ブックを開くと自動的に電源がつきます。     |                                     |
|---|------------------------------|-------------------------------------|
| 1 | ※電源がつかない場合は、タブ               | レット左側面の山 」ボタンを押してくださ                |
|   | 6 No.                        |                                     |
| 2 | パスワードを入力し、「➡」をタッチします。        |                                     |
|   | <sup>*</sup> グーグル・クロームが開きます。 |                                     |
| 3 |                              | 9つの点をタッチし、Classroom をタッチ<br>します。    |
| 4 |                              | 該当のクラスをタッチします。                      |
| 5 |                              | Meet の「参加」をタッチします。                  |
| 6 |                              | アイコンをタッチし、マイクとカメラの2つ<br>を OFF にします。 |

| 7  | 「今すぐ参加」をタッチします。                     |
|----|-------------------------------------|
| 8  | ビデオ会議に参加しました。画面下の「…」<br>をタッチします。    |
| 9  | 「レイアウトを変更」をタッチします。                  |
| 10 | 「スポットライト」をタッチします。<br>「×」をタッチして閉じます。 |

以上で、Meet 開始手順は完了です。

## GoogleMeet 終了手順

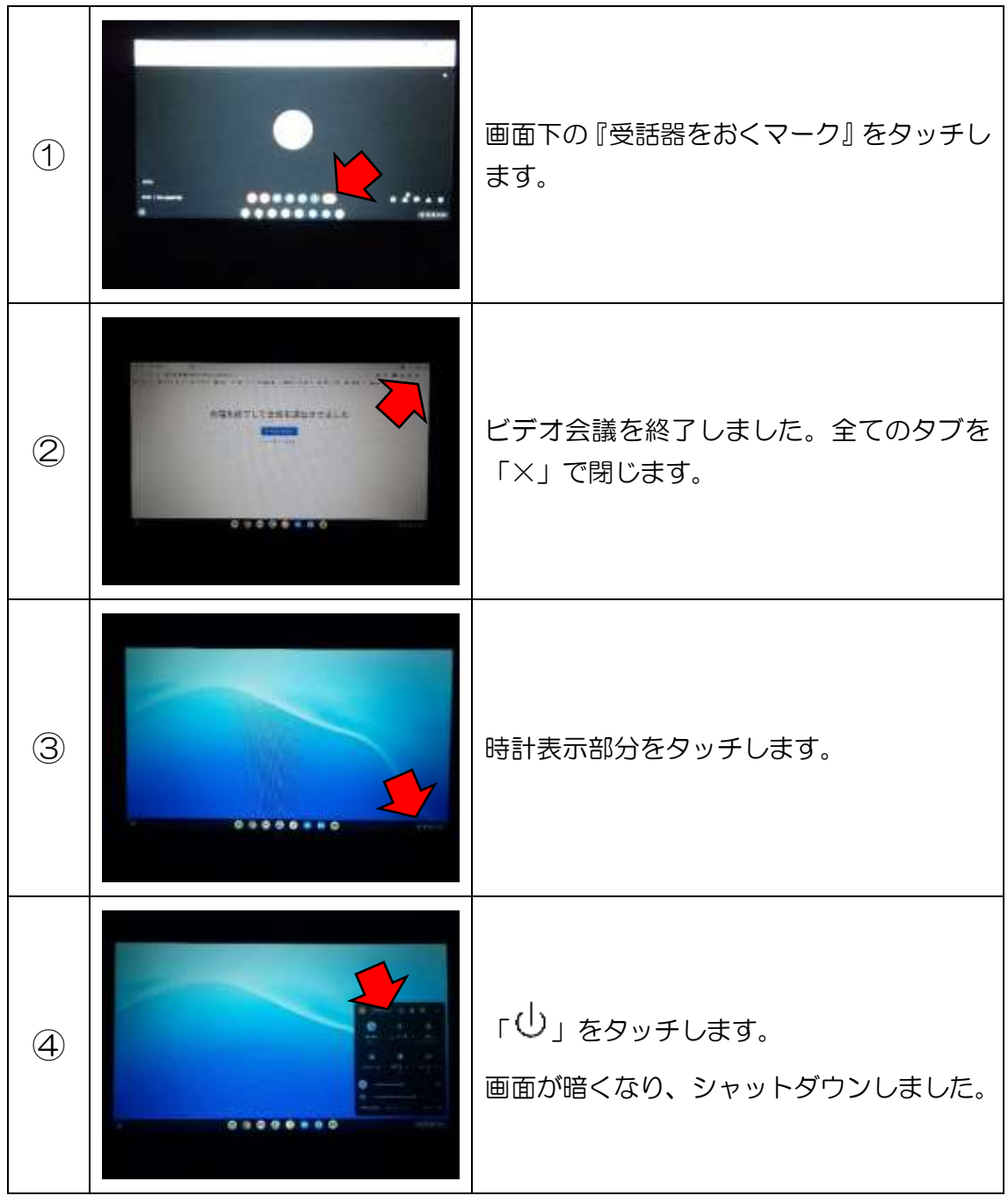

以上で完了です。